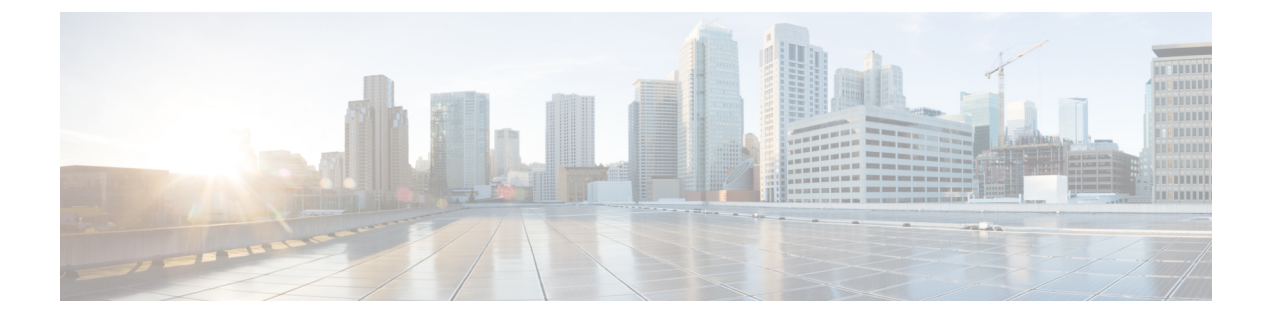

# How to Form a Cluster

• How to Form a Cluster, on page 1

# How to Form a Cluster

- You can have up to six Expressways in a cluster, including the primary.
- Add the peers to the cluster one by one.
- You should only make configuration changes on the primary Expressway.

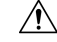

**Caution** Do not adjust any cluster-wide configuration until the cluster is stable with all peers running. Cluster database replication will be negatively impacted if any peers are upgrading, restarting, or out of service when you change the cluster's configuration.

Any changes made on other peers are not reflected across the cluster, and will be overwritten the next time the primary's configuration is replicated across the peers. The only exceptions to this are some peer-specific configuration items.

You may need to wait up to one minute before changes are updated across all peers in the cluster.

- The clustering interface must not have NAT enabled on it.
- Cluster communication failure alarms are raised while the cluster is forming. Alarms should clear when you're finished.
- Configuration replication is suspended to new Expressways before they have properly joined the cluster.
- If the new Expressway peer has two network interfaces, the **Peer** *N* **address** MUST NOT specify the external interface. However, if you need to enforce TLS between peers, you'll need to use the FQDN of the peer as it appears on the peer's certificate. See Cluster Address Mapping for Expressway-E Clusters, to map FQDNs to the internal IP addresses.

# **Preparing Expressway to Join a Cluster**

• If necessary, take the new peer out of service:

- 1. Enable maintenance mode (Maintenance > Maintenance mode) and wait for all calls to clear and registrations to timeout on this peer.
- 2. If the Expressway is in a cluster, remove it from its existing cluster then restart it.
- 3. Factory reset the Expressway (unless you already did this, because of the restart in previous step).
- Check that the address of your Expressway is not a peer of any other Expressway in your organization.
- Check that the Expressway is not a neighbor, traversal client, or traversal server of any other Expressway.
- Review and modify the configuration to ensure that the Expressway has:
  - A valid Ethernet speed (System > Network interfaces > Ethernet).
  - Valid IP address and IP gateway (System > Network interfaces > IP).
  - A valid and working NTP server configured (**System** > **Time**; in the Status section, the **State** should be "Synchronized").
  - At least one valid DNS server configured, and that if unqualified DNS names are used elsewhere (e.g. for the NTP server), that the correct **Domain name** is also configured (**Domain name** is added as a suffix to an unqualified DNS name to make it into an FQDN) (**System** > **DNS**).
  - Go to System > DNS and ensure that System host name is the DNS hostname for this Expressway (typically the same as the System name in System > Administration, but excluding spaces, and unique for each Expressway in the cluster). If it is not configured correctly, set it up appropriately and click Save.

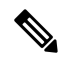

**Note** <System host name>.<DNS domain name> = FQDN of this Expressway

 No peers configured (on System > Clustering – all Peer N address fields on this page should be blank).

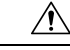

**Caution** If you clear all the peer address fields from the clustering page and save the configuration, then the Expressway will factory reset itself the next time you do a restart. This means you will lose all existing configuration except basic networking for the LAN1 interface, including all configuration that you do between when you clear the fields and the next restart.

If this Expressway is already a member of a cluster, you should remove it from that cluster and restart it before you use it in another cluster.

- If you have systems that use option keys, ensure that the same set of option keys is installed as those
  that will be installed on all other peers of the cluster (Maintenance > Option keys). The number
  of call/RMS/device/room licenses may differ between peers; all other license keys must be identical
  on each peer.
- H.323 Mode set to On (Configuration > Protocols > H.323)
- If this Expressway is joining a cluster that is integrated with Cisco TMSPE, Add the Expressway to Cisco TMS, then:

1. Check that the new Expressway can see Cisco TMS.

To do this, go to **System** > **External manager** and in the **Status** section, ensure that the **State** is 'Active'.

- 2. Check that Cisco TMS knows the Host Name of the Expressway:
  - a. Go to Systems > Navigator (and any required sub folders).
  - b. Select this Expressway.
  - c. Select the Connection tab.
  - d. Set Host Name to be the FQDN of this subordinate peer, for example vcs3.uk.company.com.
  - e. Click Save/Try.

You can ignore any error messages such as "DNS config failure resolving <DNS name>: Did not find system IP address () in DNS: <Server IP>"

- f. Ensure that Cisco TMS updates its DNS.
  - 1. Select the Settings tab.
  - 2. Click Force Refresh
- g. Check that Cisco TMS can communicate with the new Expressway.

To do this, on Cisco TMS go to **System** > **Navigator** (and any required sub folders) then click on the name of the Expressway and ensure that it says:

"✓System has no open or acknowledged tickets"

• Go to **System** > **Alarms**. If there is an alarm that the Expressway must be restarted, go to **Maintenance** > **Restart** options and then click **Restart**.

# **Create a New Cluster of Expressway Peers**

This process initiates a cluster of a single Expressway. Do not use this process if the cluster already exists.

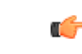

**Important** You must create a cluster of one (primary) peer first, and restart the primary, before you add other peers. You can add more peers after you have established a "cluster of one".

- 1. Decide which Expressway will be the primary peer. The primary Expressway peer will be the source of the configuration information for all Expressway peers in the cluster. Subordinate Expressway peers will have most of their configuration deleted and replaced by that from the primary.
- 2. Check that the Expressway is running X12.6 software.
- **3.** Backup the Expressway (Maintenance > Back and restore).
- 4. Review and modify the configuration to ensure that the Expressway has:
  - A valid Ethernet speed (System > Network interfaces > Ethernet).

- Valid IP address and IP gateway (System > Network interfaces > IP).
- A valid and working NTP server configured (System > Time; in the Status section, the State should be "Synchronized").
- At least one valid DNS server configured, and that if unqualified DNS names are used elsewhere (e.g. for the NTP server), that the correct **Domain name** is also configured (**Domain name** is added as a suffix to an unqualified DNS name to make it into an FQDN) (**System** > **DNS**).
- Go to System > DNS and ensure that System host name is the DNS hostname for this Expressway (typically the same as the System name in System > Administration, but excluding spaces, and unique for each Expressway in the cluster). If it is not configured correctly, set it up appropriately and click Save.

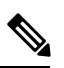

**Note** <System host name>.<DNS domain name> = FQDN of this Expressway

 No peers configured (on System > Clustering – all Peer N address fields on this page should be blank).

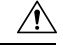

**Caution** If you clear all the peer address fields from the clustering page and save the configuration, then the Expressway will factory reset itself the next time you do a restart. This means you will lose all existing configuration except basic networking for the LAN1 interface, including all configuration that you do between when you clear the fields and the next restart.

If this Expressway is already a member of a cluster, you should remove it from that cluster and restart it before you use it in another cluster.

- If you have systems that use option keys, ensure that the same set of option keys is installed as those that will be installed on all other peers of the cluster (**Maintenance** > **Option keys**). The number of call/RMS/device/room licenses may differ between peers; all other license keys must be identical on each peer.
- H.323 Mode set to On (Configuration > Protocols > H.323)
- 5. Ensure that this Expressway does not list any of the Expressways that are to be peers in this new cluster in any of its neighbor zones or traversal zones (**Configuration** > **Zones** > **Zones**, then check each neighbor and traversal zone).
- 6. Set the H.323 Time to live to an appropriate value for the size of your deployment. A smaller number, like 60 (seconds), means that if one Expressway becomes inaccessible, the endpoint will quickly register with another peer (Configuration > Protocols > H.323).

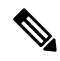

**Note** By reducing the registration time to live too much, you risk flooding the Expressway with registration requests, which will severely impact performance. This impact is proportional to the number of endpoints, so you should balance the need for occasional quick failover against the need for continuous good performance.

7. Go to System > DNS and ensure that System host name is the DNS hostname for this Expressway (typically the same as the System name in System > Administration, but excluding spaces, and unique for each Expressway in the cluster). If it is not configured correctly, set it up appropriately and click Save.

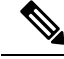

**Note** <System host name>.<DNS domain name> = FQDN of this Expressway

- 8. Go to Configuration > Call routing and set Call signaling optimization to On.
- 9. Click Save.
- **10.** Enable maintenance mode (**Maintenance** > **Maintenance** mode) and wait for all calls to clear and registrations to timeout on this peer.
- 11. (Not applicable to MRA deployments) Go to System > Clustering and ensure that Cluster name is the routable Fully Qualified Domain Name used in SRV records that address this Expressway cluster, for example cluster1.example.com (See Cluster Name and DNS SRV Records.

Change the **Cluster name** if necessary.

- 12. Click Save.
- 13. On the **Clustering** page configure the fields as follows:

| Configuration Primary | 1                                                                                                    |
|-----------------------|----------------------------------------------------------------------------------------------------|
| Cluster IP version    | Choose <i>IPv4</i> or <i>IPv6</i> to match the underlying network addressing scheme.                                                                                                    |
| TLS Verification mode | Options: Permissive (default) or Enforce.                                                                                                    |
|                       | <i>Permissive</i> means that the peers do not validate each others' certificates when establishing intracluster TLS connections.                                                                                                    |
|                       | <i>Enforce</i> is more secure, but requires that each peer has a valid certificate and that the signing CA is trusted by all other peers.                                                                                                    |
|                       | We recommend you form a cluster using FQDN and TLS verification<br>as follows: form your cluster using IP addresses in <i>Permissive</i> mode<br>and then change the peer addresses to FQDNs. You can then switch<br>TLS verification mode to <i>Enforce</i> . |
|                       | If you are clustering Expressway-E peers in an isolated network, you also need to configure cluster address mappings. For detailed steps, see Cluster Address Mapping for Expressway-E Clusters.                                                               |
| Peer 1 address        | Enter the address of this Expressway (the primary peer).                                                                                                    |
|                       | If <b>TLS verification mode</b> is set to <i>Enforce</i> , then you must enter an FQDN that matches the subject CN or a SAN on this peer's certificate.                                                                                                    |

#### 14. Click Save.

To the right of the **Peer 1 address** field the words "*This system*" should appear (though this may require the page to be refreshed before they appear).

- 15. Restart the Expressway (go to Maintenance > Restart options, then click Restart and confirm OK).
- 16. Check that configuration data exists as expected:
  - If FindMe is in use, check that the expected FindMe entries still exist (Status > Applications > TMS Provisioning Extension Services > FindMe > Accounts).
  - Check configuration for items from the System, Configuration and Application menus.
- 17. Check that maintenance mode is disabled.
  - a. Go to Maintenance > Maintenance mode.
  - b. Set Maintenance mode to Off.
  - c. Click Save.
- 18. Backup the Expressway (Maintenance > Backup and restore).

You've now finished forming a cluster (of one Expressway)

### **Next Steps**

- Go to Status > Alarms and ensure that all alarms are acted upon and cleared.
- Add other Expressways to the cluster using Add a Peer to a Cluster.

## Add a Peer to a Cluster

This procedure adds a new peer to an existing X12.6 cluster (of one or more peers) and replicates the primary peer's configuration onto the Expressway.

If you do not have an existing cluster, see Create a New Cluster of Expressway Peers.

1. Go to System > Clustering on the primary Expressway.

One or more of the **Peer** N address fields should be empty.

- 2. In the first empty field, enter the address of the new Expressway peer.
- 3. Click Save.

Peer 1 should indicate 'This system'. The new peer may indicate 'Unknown' and then with a refresh should indicate 'Failed' because it has not fully joined the cluster yet.

4. Go to System > Clustering on one of the subordinate peers already in the cluster, and edit the following fields:

| Cluster name          | Identical to the <b>Cluster name</b> configured on the primary Expressway |
|-----------------------|---------------------------------------------------------------------------|
| Configuration primary | Same number as chosen on the primary Expressway                           |
| Cluster IP version    | Same version as chosen on the primary Expressway                          |
| TLS verification mode | Same setting as chosen on the primary Expressway*                         |

| Peer 1 addressPeer 6 address | The addresses should be the same, and in the same |
|------------------------------|---------------------------------------------------|
|                              | order, as those entered on the primary Expressway |

\*If you intend to use cluster address mapping, all devices in the cluster should be in Permissive mode initially. For more information, see Cluster Address Mapping for Expressway-E Clusters.

Save the new clustering configuration.

- 5. Repeat the previous step for each of the subordinate peers already in the cluster.
- 6. Go to System > Clustering on the new peer:

| Cluster name                  | Identical to the <b>Cluster name</b> configured on the primary Expressway                              |
|-------------------------------|----------------------------------------------------------------------------------------------------|
| Configuration primary         | Same number as chosen on the primary Expressway                                                        |
| Cluster IP version            | Same version as chosen on the primary Expressway                                                       |
| TLS verification mode         | Same setting as chosen on the primary Expressway*                                                      |
| Peer 1 address Peer 6 address | The addresses should be the same, and in the same<br>order, as those entered on the primary Expressway |

\*If you intend to use cluster address mapping, all devices in the cluster should be in Permissive mode initially. For more information, see Cluster Address Mapping for Expressway-E Clusters.

Save the new clustering configuration.

- 7. The Expressway raises a cluster communication failure alarm. The alarm clears after the required restart.
- 8. Restart the Expressway (go to Maintenance > Restart options, click Restart and confirm OK).

## Checks

- 1. After the restart, wait approximately 2 minutes this is the frequency with which configuration is copied from the primary.
- 2. Check the Cluster database status.
- **3.** Check that configuration data exists as expected:
  - If FindMe is in use, check that the expected FindMe entries still exist (Status > Applications > TMS Provisioning Extension Services > FindMe > Accounts).
  - Check configuration for items from the System, Configuration, and Application menus.

### **Next Steps**

- Add more peers if necessary.
- If you are using Conference Factory (Multiway<sup>™</sup>) in your cluster, see Impact of Clustering on Other Expressway Applications.

• If you want peers to resolve their FQDNs to their private IP addresses, see Cluster Address Mapping for Expressway-E Clusters.